## Manual de configuración del Dispositivo BlackBerry GSM como Módem Windows7.

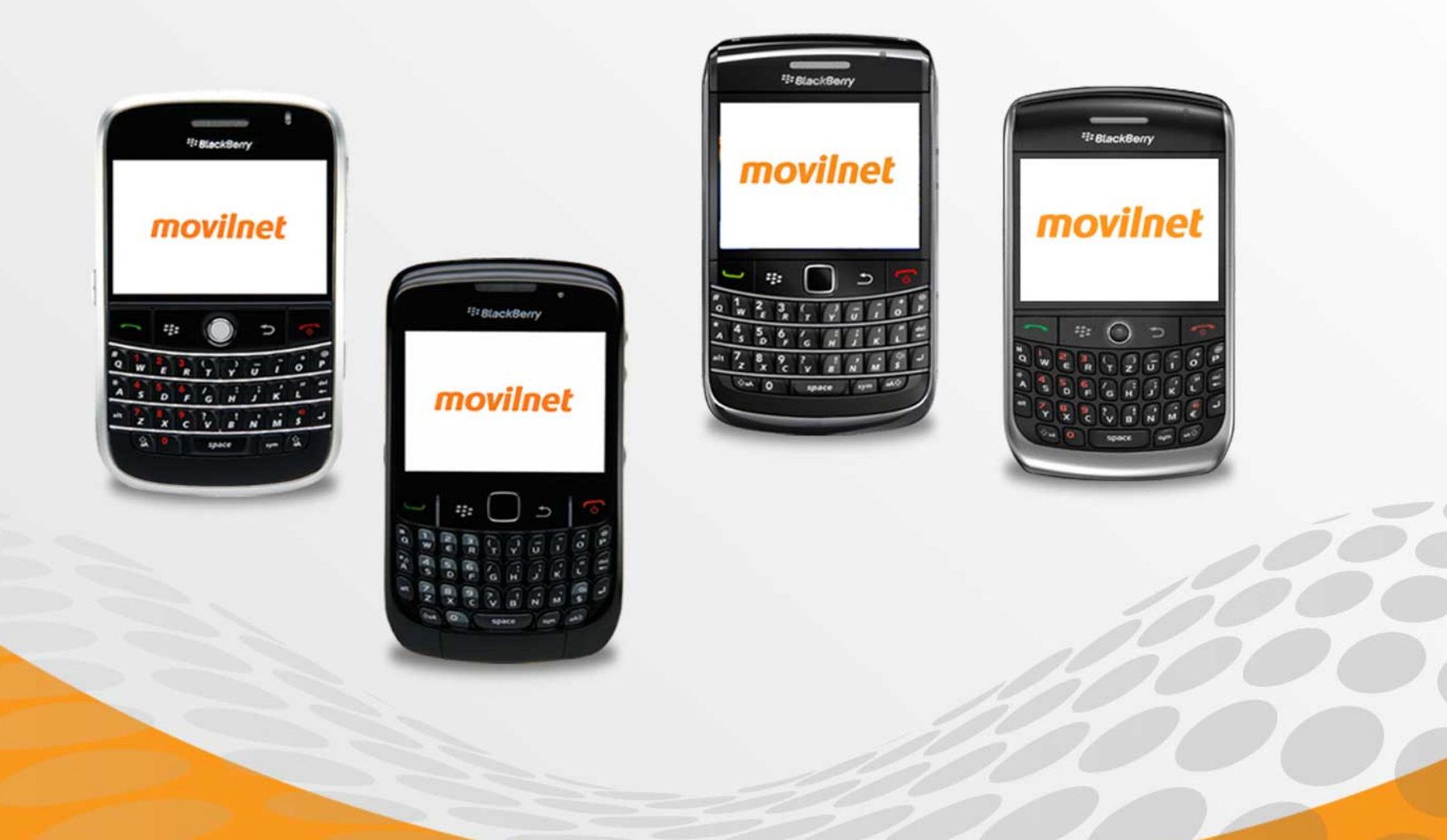

Pasos para configurar el equipo BlackBerry como Módem, en sistema operativo Windows Vista.

\* Verificación previa antes de la configuración:

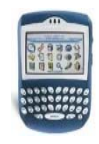

\* Validar que el equipo BlackBerry posea conexión a DATOS y/o navegación al servicio de Internet (Conexión desde el mismo equipo).

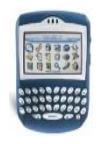

\* Tener instalado en el equipo computador el desktop o los driver´s correspondiente al equipo, para que los mismos puedan sincronizarse o reconocerse.

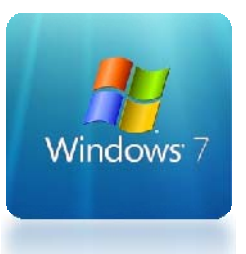

1- Conceta el Dispositivo BlackBerry al PC o portátil, mediante el cable USB.

En la pantalla del dispositivo se debe mostrar la siguiente información.

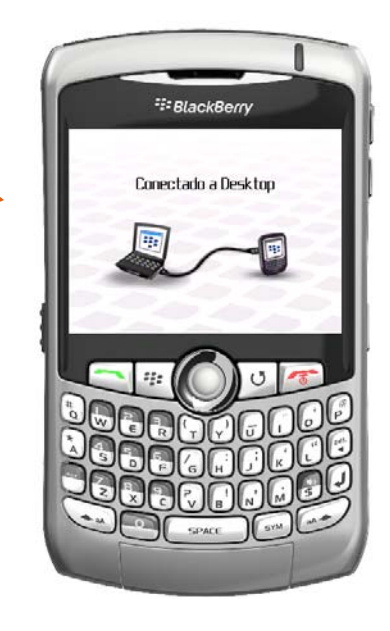

\*\*\*\*\*\*\*\*

*Luego, en el dispositivo BlackBerry aparecerá la información que se aprecia en la imagen.* 

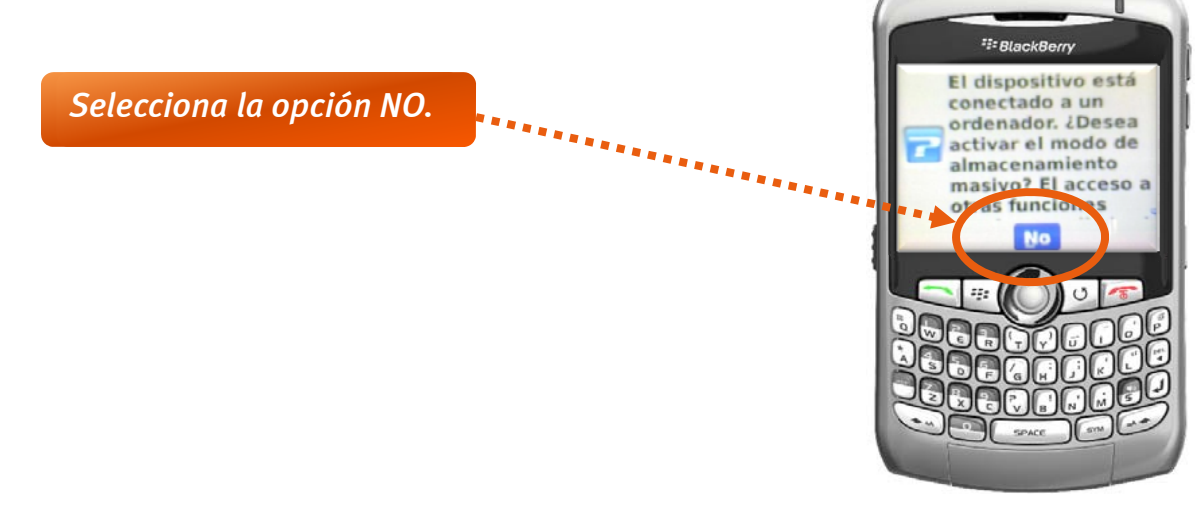

## 2 - En el computador aparecerá el siguiente cuadro de dialogo

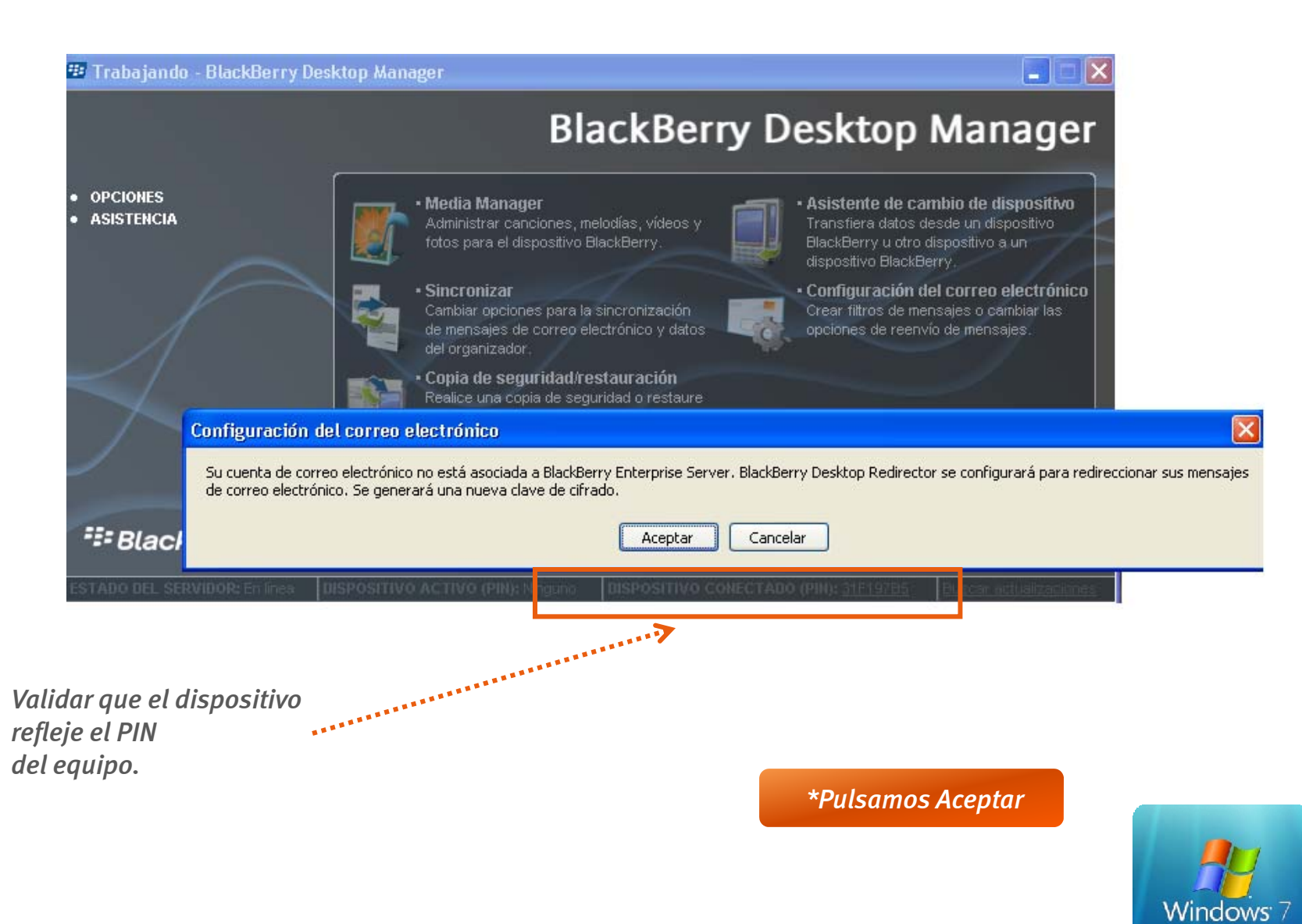

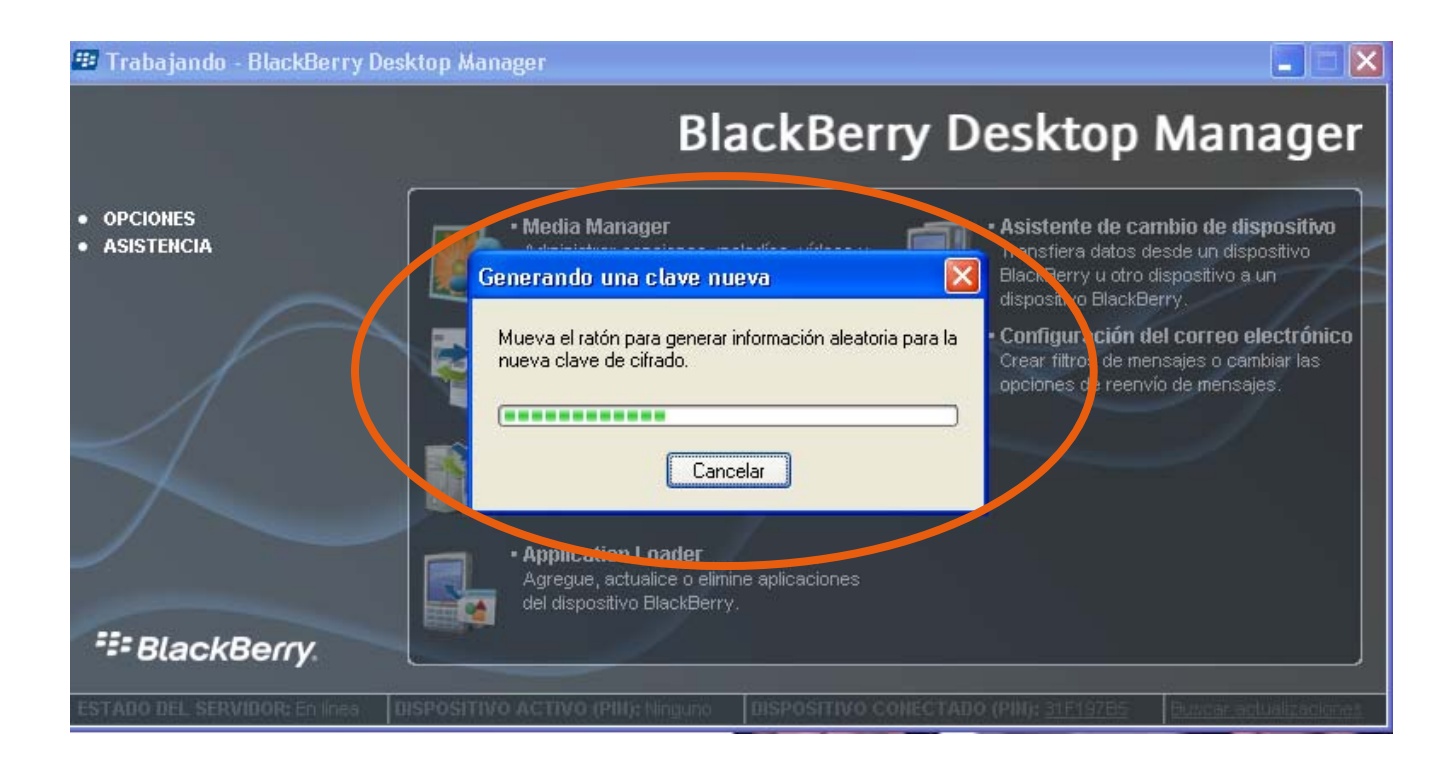

*Nota:* es simplemente un procedimiento de reconocimiento entre dispositivo y computador.

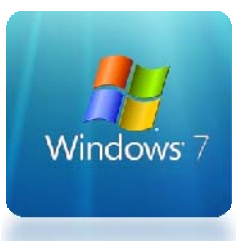

*3- Una vez verificado el reconocimiento entre dispositivo BlackBerry y el computador, se puede iniciar el procedimiento para crear la conexión. Ubicar en tu computador el botón de inicio* 

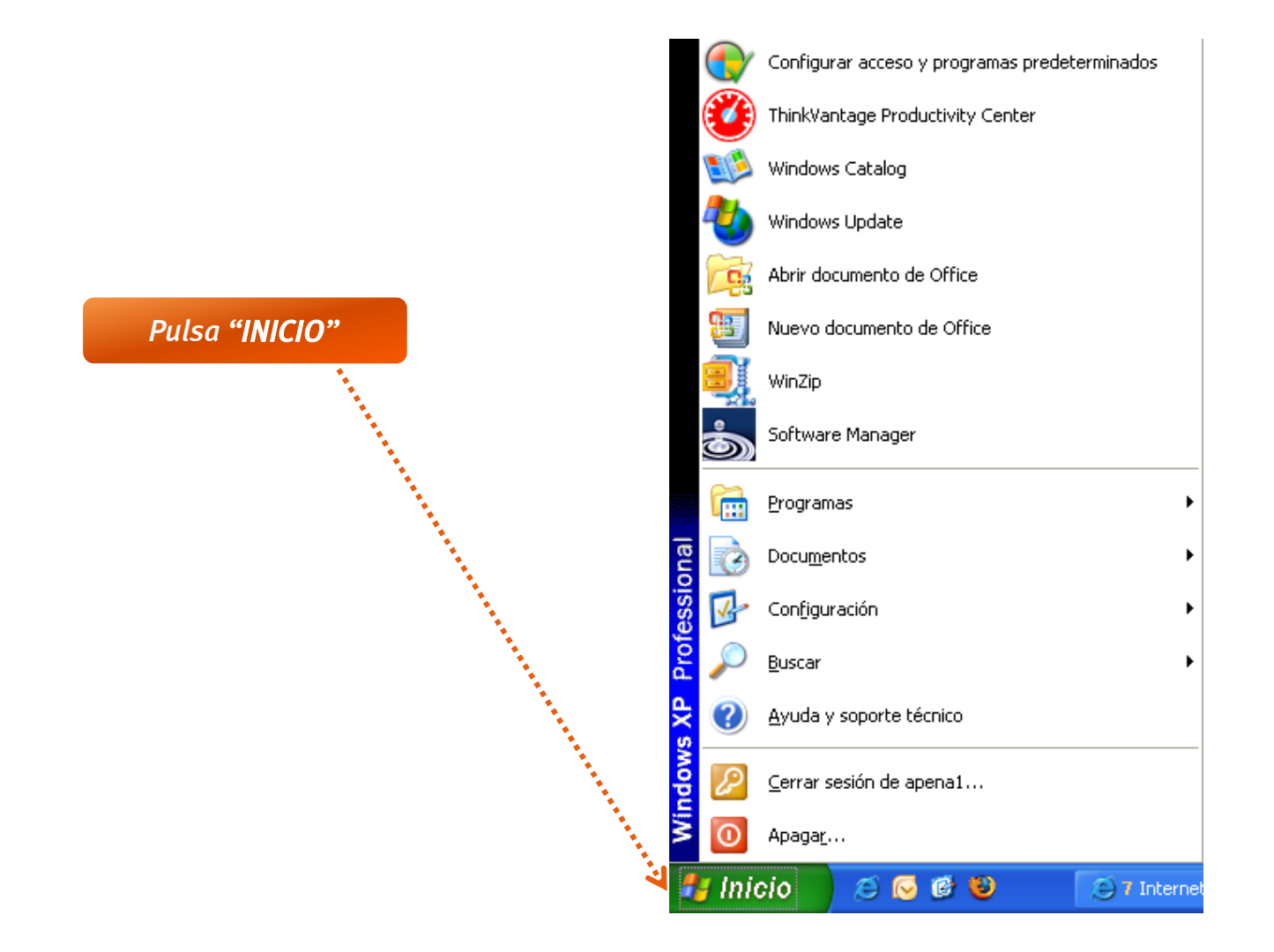

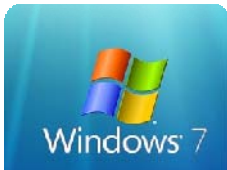

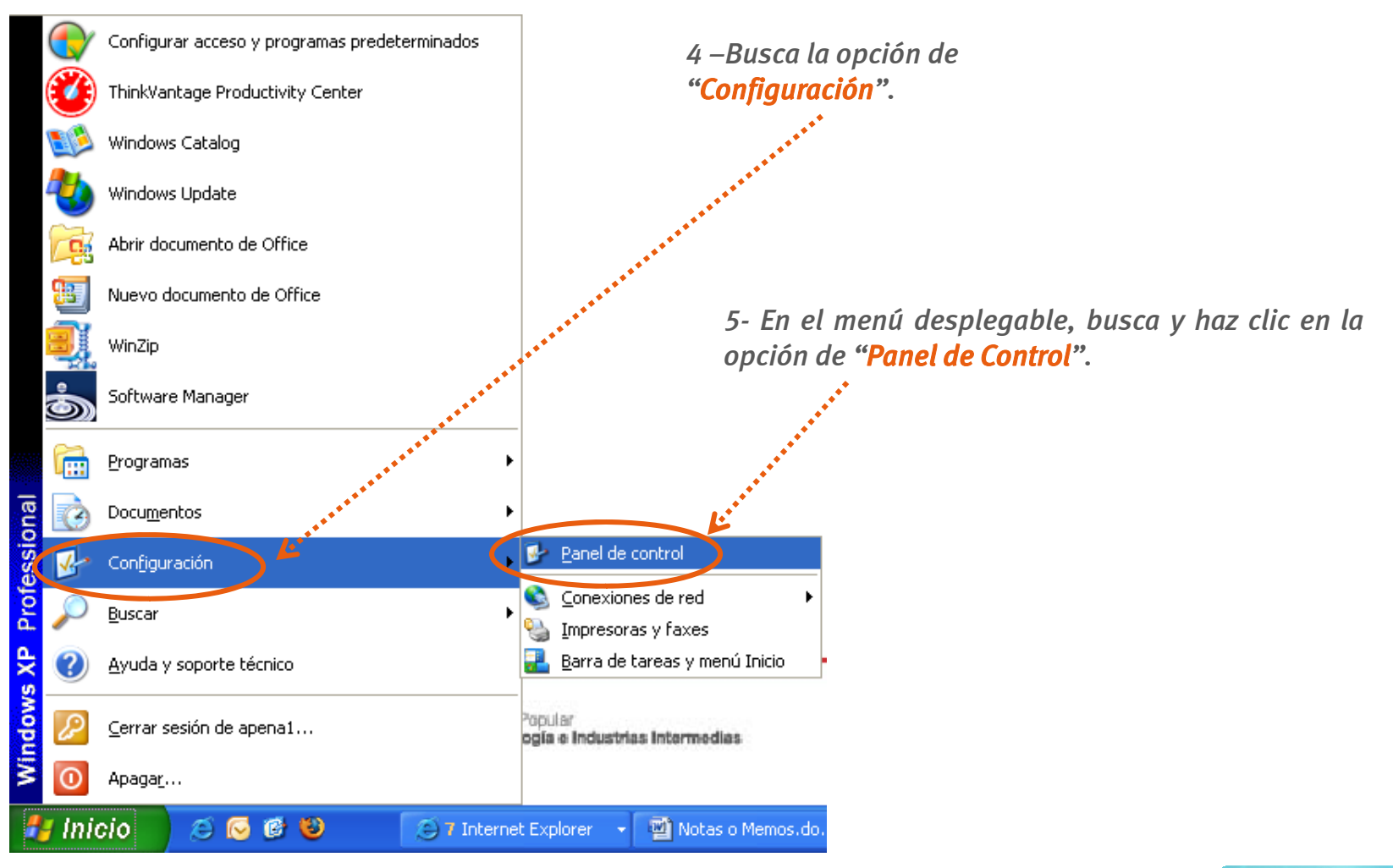

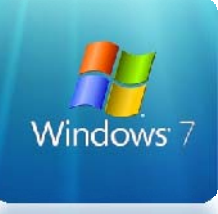

6 – Haz clic en Vista Clásica

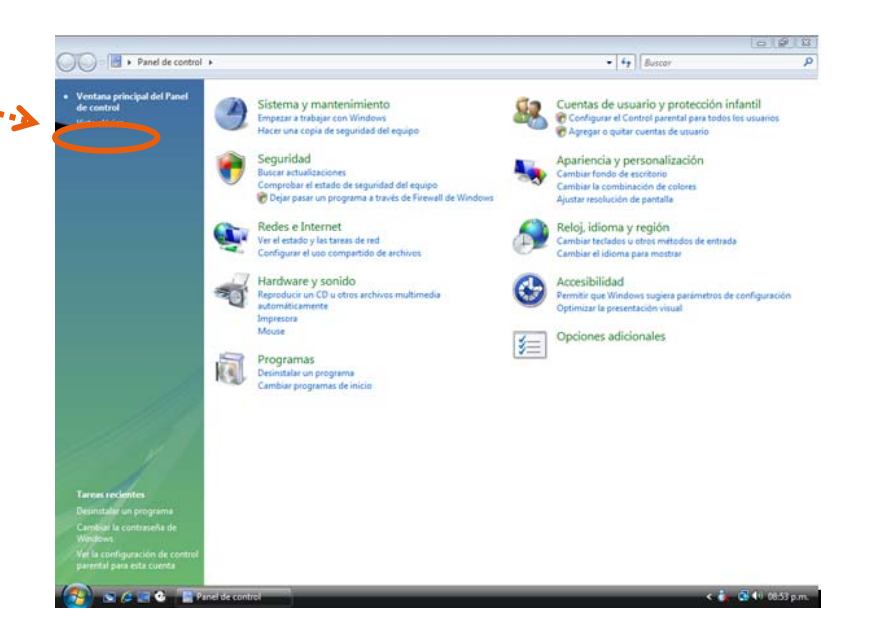

7- Ubicar y haz clic en el icono de Opciones de Internet

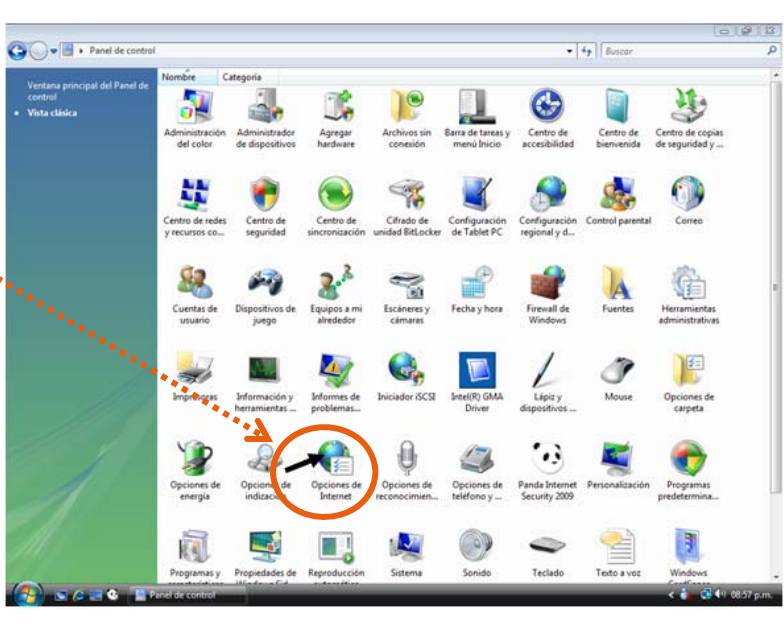

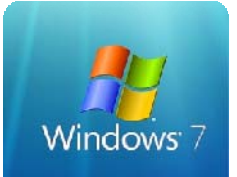

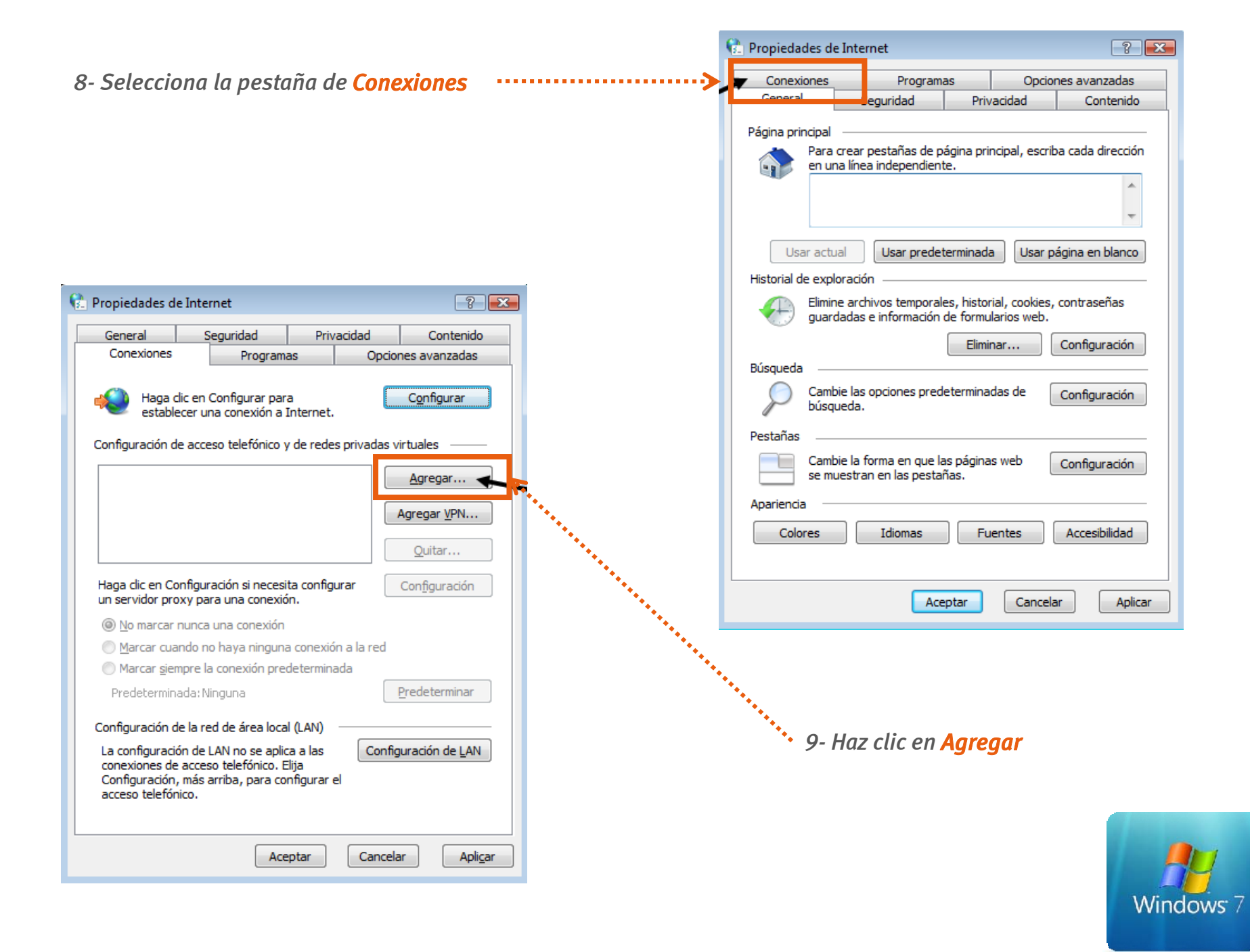

## 10 -Selecciona y haz clic en Configurar una Nueva Conexión

| 🍚 🐟 Conectarse a Internet                     |          |
|-----------------------------------------------|----------|
| Ya está conectado a Internet.                 |          |
| i 📃 — — 🎱                                     |          |
| Explorar Internet ahora                       |          |
| Configurar una nueva conexión de todas formas |          |
|                                               |          |
|                                               | Cancelar |

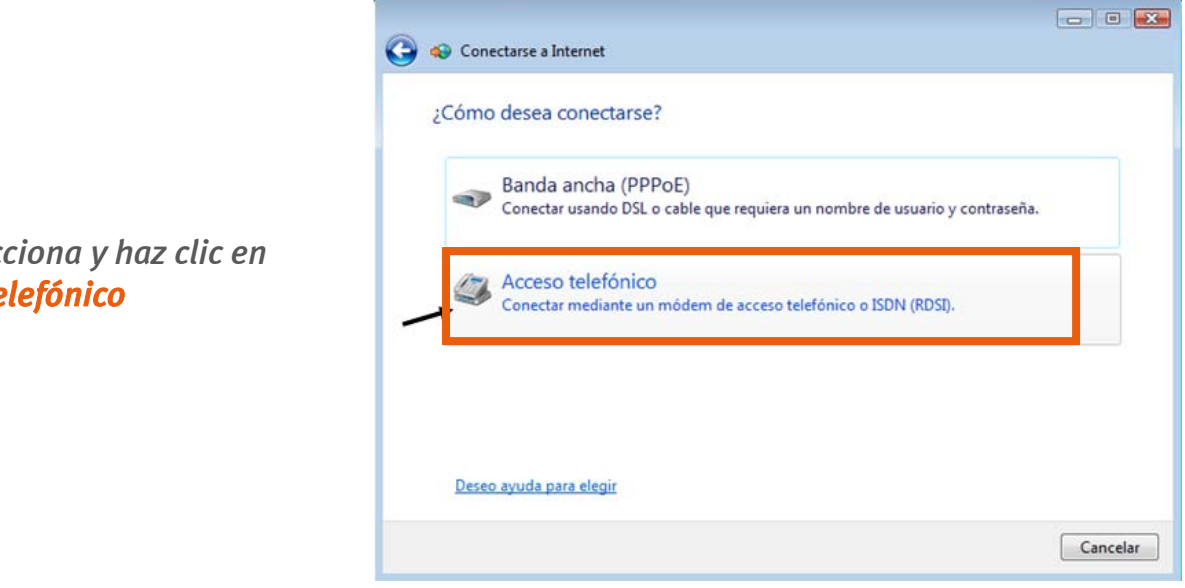

11- Selecciona y haz clic en Acceso Telefónico

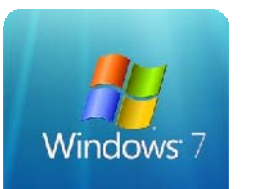

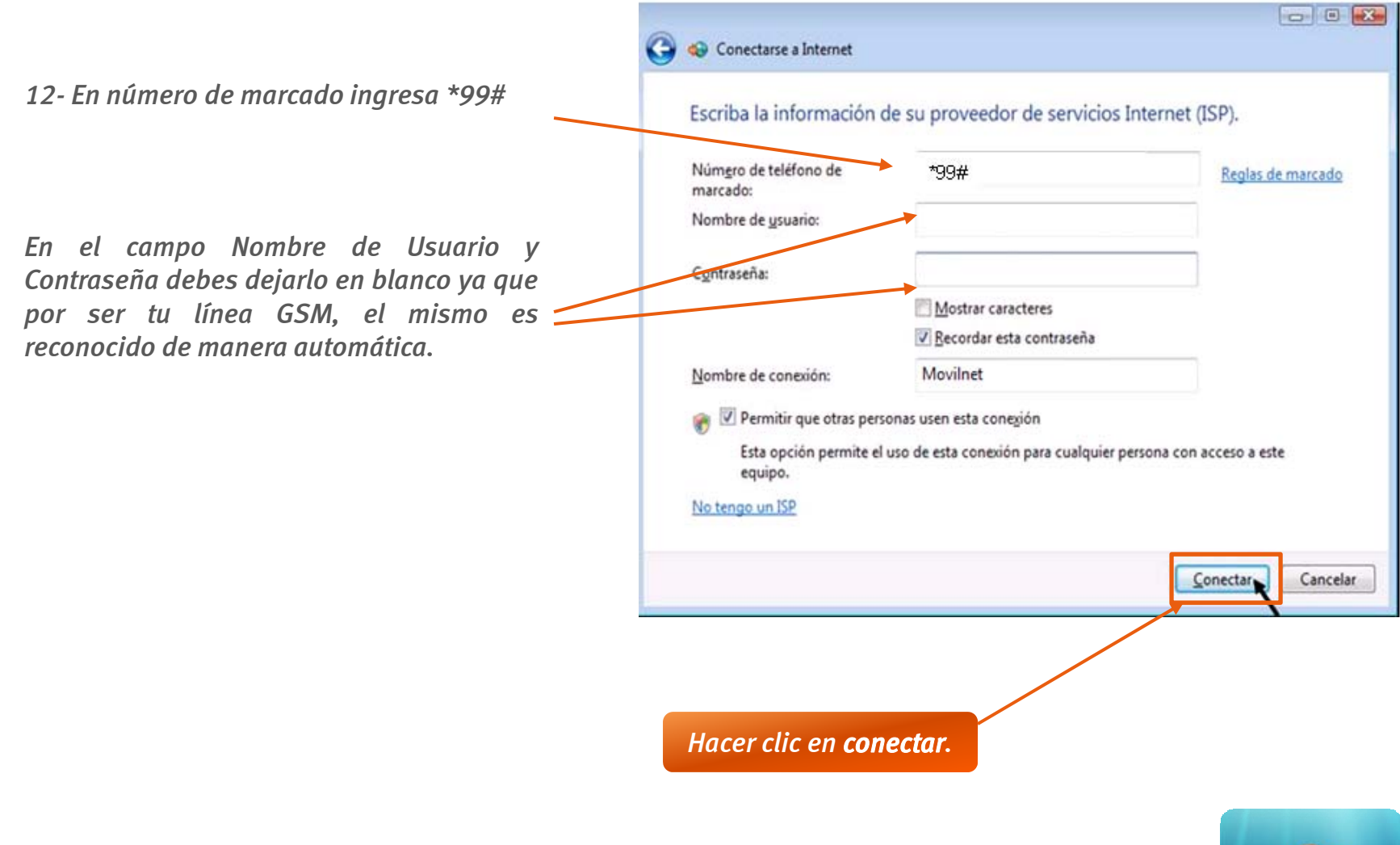

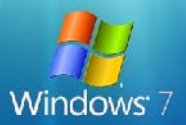

Una vez seleccionado el botón de marcar aparecerá en pantalla el siguiente icono "conectando el equipo celular como Módem."

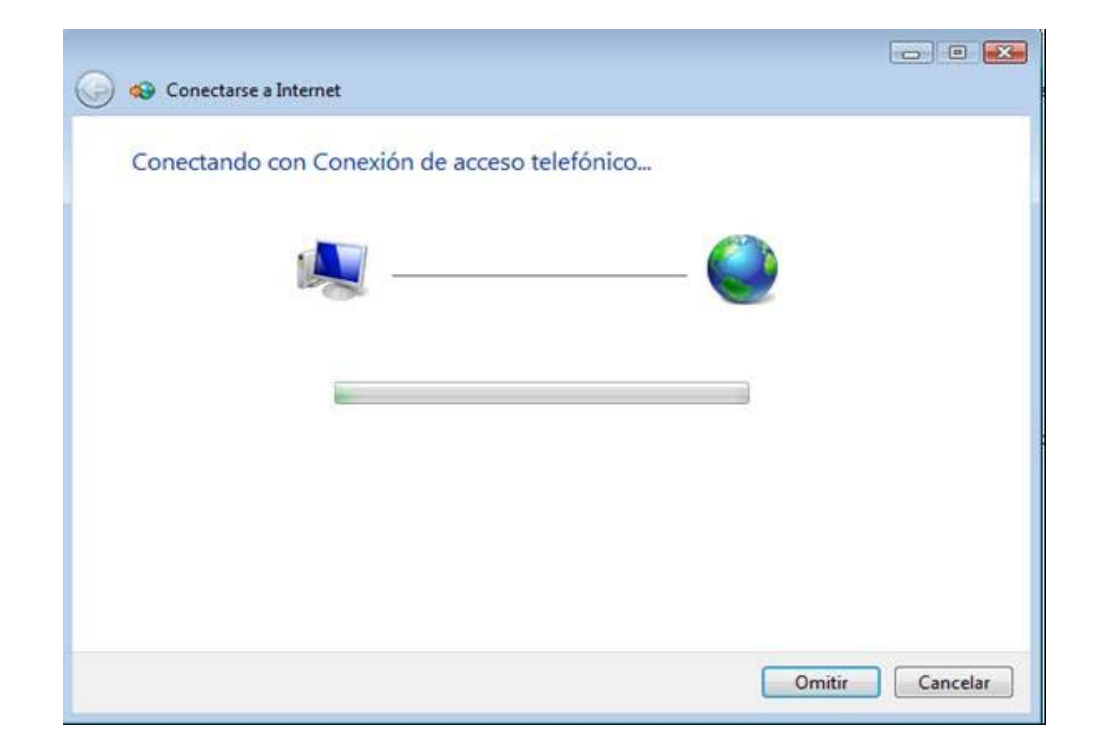

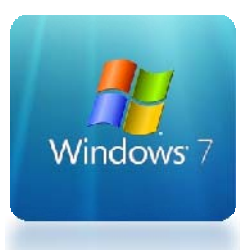

1- La mayoría de los equipos celulares mantienen conexiones de tiempos limitados o cortos, esto es debido capacidad de Software.

2- Es importante conectar y desconectar la conexión por el icono creado en el escritorio de tu computador para evitar alguna falla al conectar nuevamente el dispositivo.

*3- Si la conexión creada no tiene éxito comunícate desde tu equipo Movilnet al \* 611 o desde un Cantv al 0800-MOVILNET (0800-66845638) donde gustosamente te brindaremos el soporte para tu conexión* 

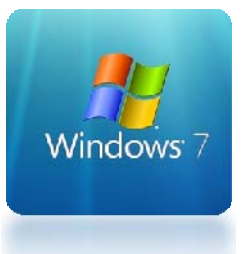